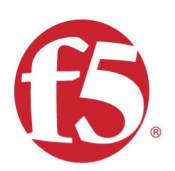

Config Guide

# Optimizing Office 365 traffic on Remote Access through VPNs when using BIG-IP APM

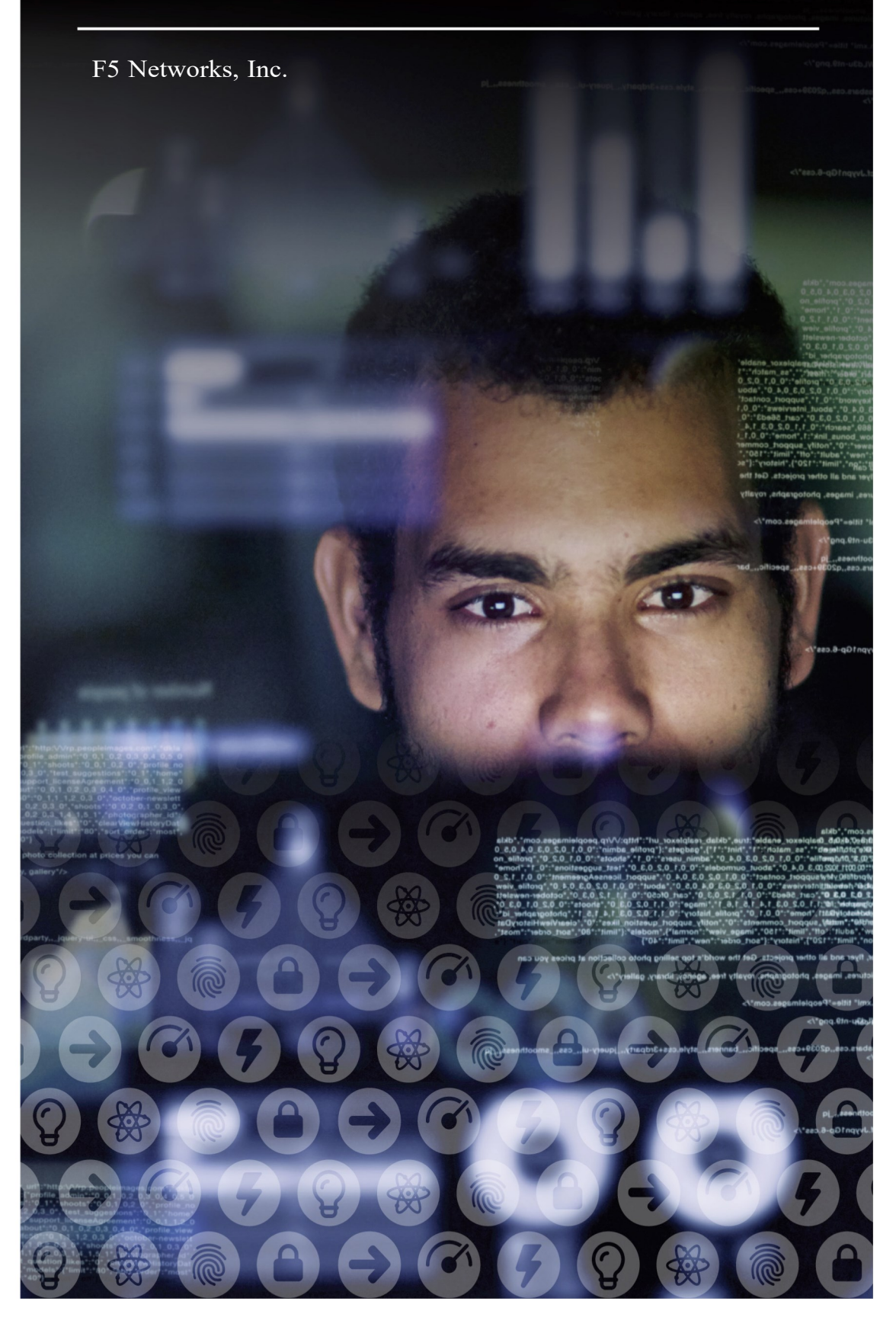

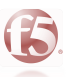

The main objective of this document is to guide you on the Network Access configuration to split tunneling and dynamic exclusion of Office 365 URLs and IPs when using BIG-IP APM.

Over the past several weeks we have seen organizations adapt quickly, and as it relates to APM, implement split tunneling configurations to specifically allow Office 365 traffic to egress a client's local interface instead of the corporate network via the VPN tunnel. Microsoft publishes their Office 365 endpoints (URLs & IPs) via an API but occasionally they make changes and keeping on top of those changes can be an administrative nightmare.

To make the ongoing maintenance of the Network Access Lists / split tunneling configuration as seamless as possible, I've adapted a Python script we commonly use for SSL Orchestrator deployments to fetch Office 365 endpoints and update one or more Network Access Lists. Used in conjunction with iCall, this script will periodically check for and apply updates to your Network Access List(s) without any administrative intervention, allowing you to focus on other mission critical tasks.

Microsoft has provided us with a statement concerning their recommendations for Office 365 and split tunneling:

"Microsoft recommends excluding traffic destined to key Office 365 services from the scope of VPN connection by configuring split tunneling using published IPv4 and IPv6 address ranges. For best performance and most efficient use of VPN capacity, traffic to these dedicated IP address ranges associated with Office 365 Exchange Online, SharePoint Online and Microsoft Teams (referred to as Optimize category in Microsoft documentation) should be routed directly, outside of the VPN tunnel. Please refer to Microsoft guidance for more detailed information about this recommendation."

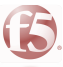

### In the first step you need to create the Network Access profile. For this one, you can use the f5 wizard.

 Open the Wizards > Device Wizards page, and with Network Access Setup Wizard for Remote Access selected click Next.

| ONLINE (ACTIVE)<br>Standalone |                                        |                                                                                                    |
|-------------------------------|----------------------------------------|----------------------------------------------------------------------------------------------------|
| Main Help About               | Wizards » Device Wizards               |                                                                                                    |
| Mage Statistics               | 🕁 🚽 Wizard List                        |                                                                                                    |
| iApps                         | Wizard Section                         |                                                                                                    |
| Wizards Device Wizards        | Access Policy Manager<br>Configuration | Network Access Setup Wizard for Remote Access     Portal Access Setup Wizard     Web Application Access Management for Local Traffic Virtual Servers |
|                               | Description                            |                                                                                                    |
| <u> </u>                      | Description                            | Configure a network access VPN connection for remote access. Creates an access policy and local traffic vi                                           |
| SSL Orchestrator              | Next                                   |                                                                                                    |

- On the Basic Properties page:
- In the Policy Name box, type vpn\_profile\_office365.
- Leave the **Default Language** set to **en**.
- Leave the **Full Webtop** option cleared.
- Clear the Client Side Checks or Enable Antivirus Check in Access Policy checkbox, and then click Next.

#### **Basic Properties**

The **Policy Name** specifies the name of the access policy to be created, and is used as the naming prefix for other objects tied to the access policy (e.g. my\_ap, my\_ap\_on the system.

The Default Language specifies the language to be displayed to end users by default. Choices are English (en), Japanese (jp), Simplified Chinese (zh-cn), and Tradition

The Client Side Checks checkbox allows you to add a simple antivirus client-side check to the access policy, to ensure end users connecting have antivirus software en versions, and virus definition dates.

| Policy Name                   | vpn_profile_office365                   |
|-------------------------------|-----------------------------------------|
| Default Language              | en 💌                                    |
| Full Webtop                   | Enabled                                 |
| Caption                       | vpn_profile_office365                   |
| Client Side Checks            | Enable Antivirus Check in Access Policy |
| Default Gateway Configuration |                                         |
| IPv6 Gateway Address          |                                         |
| Cancel Next                   |                                         |

#### - On the Select Authentication page, you have two options: Create New and Use Existing

**Create New**: You will create a new AD/LDAP/RADIUS config. **Use Existing**: You already have created this config before.

For this config guide we will create a new config.

| Select Authentication                                                    |                                                                                                    |  |  |  |  |
|--------------------------------------------------------------------------|----------------------------------------------------------------------------------------------------|--|--|--|--|
| Please select the type of authenti server.                               | ication you would like to configure for your access polic                                                                                                    |  |  |  |  |
| f you would like to test a basic ac<br>and add an authentication action. | ccess policy without authentication, you are not authen                                                                                                    |  |  |  |  |
| Authentication Options                                                   | • Create New OUse Existing                                                                                                    |  |  |  |  |
| Select Authentication                                                    | <ul> <li>RADIUS</li> <li>LDAP</li> <li>Active Directory</li> <li>SecurID</li> <li>HTTP</li> <li>OCSP Responder</li> <li>CRLDP</li> <li>TACACS+</li> <li>No Authentication</li> </ul> |  |  |  |  |

Use the following information for the AAA Server, and then click Next.

Domain Name: domain

Server Connection: Direct

Domain Controller: IP Address

Admin Name: username

#### Admin Password (and Verify): password

#### Configure AAA Server

| Configure the authentication detail           | s for the selected authentication type. F | For configuration details on ea |
|-----------------------------------------------|-------------------------------------------|---------------------------------|
| Domain Name                                   | f5demo.com                                |                                 |
| Server Connection                             | OUse Pool ODirect                         |                                 |
| Domain Controller                             | 10.1.20.251                               |                                 |
| Admin Name                                    | service_account                           |                                 |
| Admin Password                                | •••••                                     |                                 |
| Verify Admin Password                         |                                           |                                 |
| Group Cache Lifetime                          | 30                                        | Days                            |
| Password Security Object<br>Cache Lifetime    | 30                                        | Days                            |
| Password Security Object<br>Cache Lifetime    | 30                                        | Days                            |
| Kerberos Preauthentication<br>Encryption Type | None                                      |                                 |
| Cancel Previous Next                          |                                           |                                 |

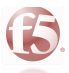

- On the **Configure Lease Pool** page, you need to add the address range which will be used by an user. Follow an example:

Lease pools are collections of IP addresses that the system assigns to users who make network access connections (client PPP addresses). A lease pool IP address is assigned to each client when the network access connection is established.

| Configure Lease Pool                                                        |                                                                                                    |                                                                                    |
|-----------------------------------------------------------------------------|----------------------------------------------------------------------------------------------------|------------------------------------------------------------------------------------|
| Lease pools are collections of IP add                                       | fresses that the system assigns to users who make netwo                                                                                            | rk access connections (client PPP addresses)                                       |
| Create a lease pool that contains en                                        | ough IP addresses to support your total number of expecte                                                                                          | ed concurrent connections. You must also ens                                       |
| By default these IP addresses are tr<br>more information on configuring SN/ | eated as a SNAT auto map pool and translated to the conf<br>AT and routing options, see the <b>Configuration Guide for I</b>                       | igured Self IP address when traffic is sent to y<br>BIG-IP® Access Policy Manager. |
| Supported IP Version                                                        | IPV4                                                                                                    |                                                                                    |
| IPV4 Member List                                                            | Type: IP Address IP Address Range<br>Start IP Address 10.1.20.220<br>End IP Address 10.1.20.222<br>Add<br>10.1.20.220 - 10.1.20.222<br>Edit Delete |                                                                                    |
| Cancel Previous Next                                                        |                                                                                                    |                                                                                    |

On the Configure Network Access page, you will configure the Split Tunneling. On this step we won't add any IP or Host from Microsoft...it will be done later.

- On the **Client Settings**:

• In the Traffic Options box, select Use split tunneling for traffic.

• In the IPV4 LAN Address Space: Provides a list of addresses or address/mask pairs describing the target LAN.

When using split tunneling, only the traffic to these addresses and network segments goes through the tunnel configured for Network Access.

- IP Address: 0.0.0.0

- Mask: 0.0.0.0

Then click <mark>Add</mark>

PS: With this config, we are sending all traffic through the tunnel...the config for O365 comes later.

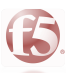

• In the **DNS Address Space**:

- DNS: \*

Then click Add

PS: On the DNS setting, we type "\*" to use the internal DNS Server and avoid an unnecessary traffic through the tunnel: If you do not specify a DNS address space, or \*, DNS does not work over split tunnels on Windows, macOS, Linux, or iOS. To pass all DNS requests to the internal DNS server, specify \*.

 $\circ~$  Leave all the other option cleared and then click  $\mbox{Next}.$ 

| Configure the network access re  | source. For a basic network access connection, use the default values. For more informat      |
|----------------------------------|-----------------------------------------------------------------------------------------------|
| The lease pool you defined previ | ously is assigned to this network access resource.                                            |
| Compression                      | No Compression 💌                                                                              |
| Client Settings                  |                                                                                               |
| Traffic Options                  | Force all traffic through tunnel                                                              |
| IPV4 LAN Address Space           | IP Address     0.0.0       Mask     0.0.0       Add       0.0.0/0.0.0       Edit       Delete |
| DNS Address Space                | DNS * Add * Edit Delete                                                                       |
| Allow Local Subnet               | Enable                                                                                        |
| Client Side Security             | Prohibit routing table changes during Network Access connection                               |
| DTLS                             |                                                                                               |

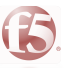

- On the **Configure DNS Hosts for Network Access** page, you will set the **DNS** config which will be used by the user device. For this config guide, we are using the Google DNS, the click **Next**.

| Co | onfigure | DNS | Hosts | for | Network | Access |
|----|----------|-----|-------|-----|---------|--------|
|    |          |     |       |     |         |        |

Specify DNS name servers, WINS servers, and a DNS default domain suffix. These servers and settings are assigned to end user clie internal network resources. These settings may be different than the BIG-IP system settings configured under **System : Configuration : Device : DNS**. For more

| IPV4 Primary Name Server   | 8.8.8                                |
|----------------------------|--------------------------------------|
| IPV4 Secondary Name Server |                                      |
| Primary WINS Server        |                                      |
| Secondary WINS Server      |                                      |
| DNS Default Domain Suffix  | localdomain                          |
| Static Hosts               | Host Name IP Address Add Edit Delete |
| Cancel Previous Next       |                                      |

- On the **Virtual Server (HTTPS connection)** page, you will specify an IP Address for the **Virtual Server** which will receive the SSL VPN connection from the user device.

#### Virtual Server IP Address: IP Address

Then click Next.

| Virtual Server (HTTPS connection      | )                                                                                              |
|---------------------------------------|------------------------------------------------------------------------------------------------|
| Specify an IP address to create a lo  | cal traffic virtual server that is correctly configured for network access. Your end users con |
| Check the option Create Redirect V    | /irtual Server (HTTP to HTTPS) to create a local traffic virtual server that automatically re  |
| For information on installing a valid | SSL server certificate and using this destination address behind a firewall, please see the    |
|                                       |                                                                                                |
| Virtual Server IP Address             | 10.1.10.193                                                                                    |
| Redirect Server                       | Create Redirect Virtual Server (HTTP to HTTPS)                                                 |
| Cancel Previous Next                  |                                                                                                |

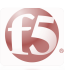

## - On the **Review Configuration** page, you will review all the config made and then click **Next.**

#### **Review Configuration**

Please check your configuration below. To change a setting, use the Previous button to go back to the page you want to edit.

Click Next to complete the configuration and apply the settings.

Click Cancel to quit the wizard without making any changes.

#### **General Properties**

| •                                                                     |                                                   |                          |  |  |
|-----------------------------------------------------------------------|---------------------------------------------------|--------------------------|--|--|
| Policy Name                                                           | vpn_pro                                           | file_office365           |  |  |
| Default Language                                                      | en                                                |                          |  |  |
| Enable Antivirus Check in<br>Access Policy                            | Disable                                           | d                        |  |  |
| Full Webtop                                                           | Disable                                           | d                        |  |  |
| Authentication                                                        |                                                   |                          |  |  |
| Туре                                                                  |                                                   | Active Directory         |  |  |
| Domain Controller                                                     |                                                   | 10.1.20.251              |  |  |
| Domain Name                                                           |                                                   | f5demo.com               |  |  |
| Admin Name                                                            |                                                   | service_account          |  |  |
| Admin Password                                                        |                                                   | ******                   |  |  |
| accesscontrol.aaaservers.padata                                       | EncType                                           | 0                        |  |  |
| Network Access                                                        |                                                   |                          |  |  |
| Compression                                                           | No Com                                            | pression                 |  |  |
| Traffic Options                                                       | Use spli                                          | it tunneling for traffic |  |  |
| IPV4 LAN Address Space                                                | 0.0.0.0/0                                         | 0.0.0.0                  |  |  |
| DNS Address Space                                                     | •                                                 |                          |  |  |
| Allow Local Subnet                                                    | cal Subnet Disabled                               |                          |  |  |
| Prohibit routing table changes<br>during Network Access<br>connection | hanges<br>s Disabled                              |                          |  |  |
| DTLS Disabled                                                         |                                                   | d                        |  |  |
| Assigned IPV4 Lease Pool                                              | Assigned IPV4 Lease Pool vpn_profile_office365_lp |                          |  |  |
| IPV4 Primary Name Server 8.8.8.8                                      |                                                   |                          |  |  |

On the next page, just click Finished.

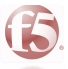

In the next step you need download the Office 365 script, which will fetch all URLs and IPs (IPv4 and IPv6) from Microsoft:

### Script: apm\_o365\_update.py

URL: https://github.com/f5regan/o365-apm-split-tunnel

A Python script that fetches O365 URLs and IPs from Microsoft and dynamically updates Network Access List "Exclude" properties

| -0- 15 commits                       | - l5 commits |                    | $\bigcirc$ <b>0</b> releases                    | <b>組 1</b> contributor   |
|--------------------------------------|--------------|--------------------|-------------------------------------------------|--------------------------|
| Branch: master - New pull reques     | t            |                    | Find                                            | file Clone or download 🗸 |
| <b>17 f5regan</b> Updated formatting |              | Clone with HTTPS ⑦ |                                                 |                          |
| images Add files via upload          |              |                    | Use Git or checkout with SVN using the web URL. |                          |
| README.md Updated formatting         |              |                    | https://github.com/f5regan/o365-apm-s           |                          |
| apm_o365_update.py                   |              | Set use_url to 1   | Open in Desktop                                 | Download ZIP             |

Once the download is completed, unzip the file. Now we need import this file to BIG-IP, but first let's create the Office 365 directory.

Connect through SSH on the BIG-IP;

PS: If you are using TMSH, go to bash with this command: **run util bash** Create the Office 365 directory: **mkdir /shared/o365** 

Now let's import the **apm\_o365\_update.py** file to the BIG-IP. On this config guide, we are using FileZilla, but feel free to use other software you want.

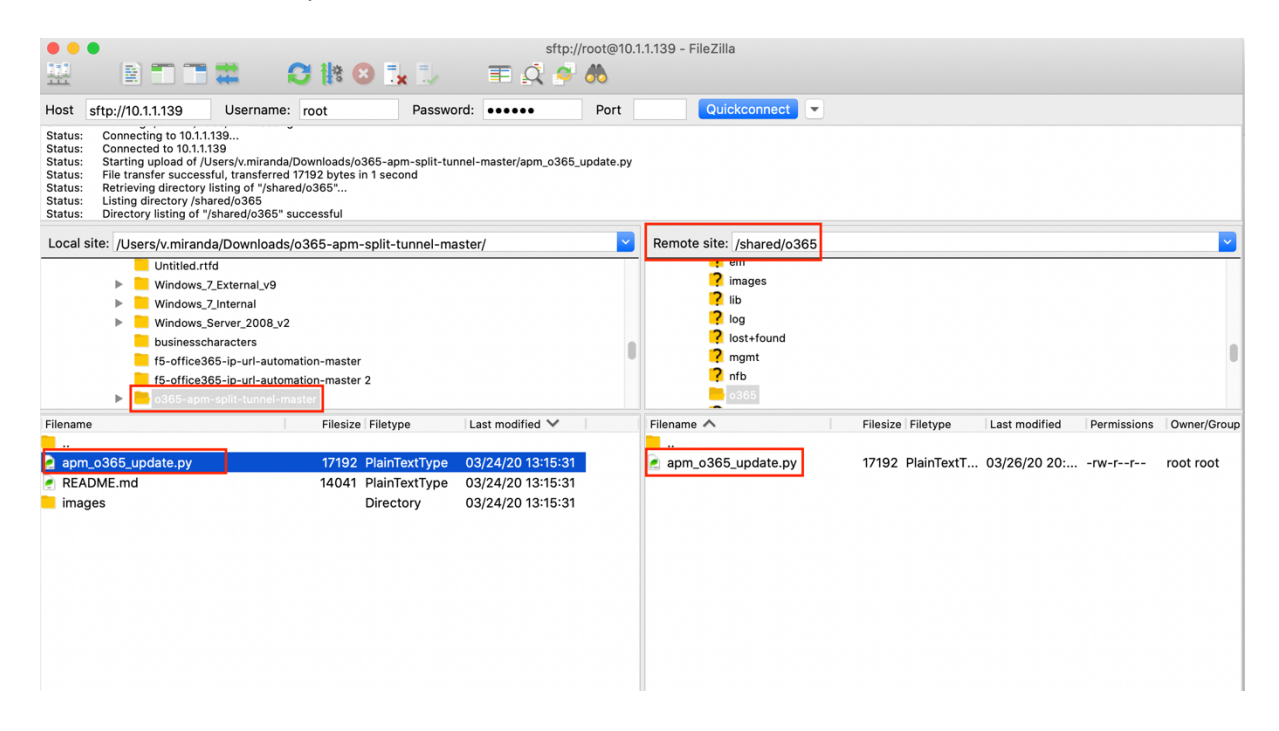

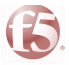

Now that we have the file imported, let's edit the script file to insert the Network Access profile created before.

- Connect through SSH on the BIG-IP;
- PS: If you are using TMSH, go to bash with this command: run util bash
- Navigate to the Office 365 directory: cd /shared/o365
- Open the script file with your preferred editor...for this config guide we are using **VIM**:

#### [root@f5demo:TimeLimitedModules::Active:Standalone] o365 # vim apm\_o365\_update.py

In the next step we will type the **access\_profile** and **na\_lists** into the script and then save...with **VIM: ESC** → :wq! → Enter.

You can find those information following these steps bellow:

Navigate to: Access  $\rightarrow$  Profiles/Policies  $\rightarrow$  Access Profiles (Per-Session Policies)

#### access\_profile: vpn\_profile\_office365

| Access » Profiles / Policies : Access Profiles (Per-Session Policies) |                            |              |          |             |        |             |              |
|-----------------------------------------------------------------------|----------------------------|--------------|----------|-------------|--------|-------------|--------------|
| 🚓 🚽 Access I                                                          | Profiles                   | Per-Request  | Policies | Policy Sync | Custor | mization 🔫  |              |
|                                                                       |                            |              |          | 1           |        |             |              |
| *                                                                     |                            |              | Sea      | arch        |        |             |              |
| Status                                                                | <ul> <li>Access</li> </ul> | Profile Name |          |             |        | Application | Profile Type |
| •                                                                     |                            |              |          |             |        |             |              |
|                                                                       |                            |              |          |             |        |             |              |
|                                                                       |                            |              |          |             |        |             |              |
|                                                                       |                            |              |          |             |        |             |              |
|                                                                       |                            |              |          |             |        |             |              |
|                                                                       |                            |              |          |             |        |             |              |
|                                                                       |                            |              |          |             |        |             |              |
|                                                                       |                            |              |          |             |        |             |              |
|                                                                       |                            |              |          |             |        |             |              |
|                                                                       |                            |              |          |             |        |             |              |
|                                                                       |                            |              |          |             |        |             |              |
|                                                                       |                            |              |          |             |        |             |              |
|                                                                       | vpn_profil                 | e_office365  |          |             |        |             | All          |
| Delete A                                                              | pply                       |              |          |             |        |             |              |

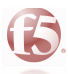

Navigate to: Access  $\rightarrow$  Connectivity/VPN  $\rightarrow$  Network Access (VPN)

na\_lists: vpn\_profile\_office365\_na\_res

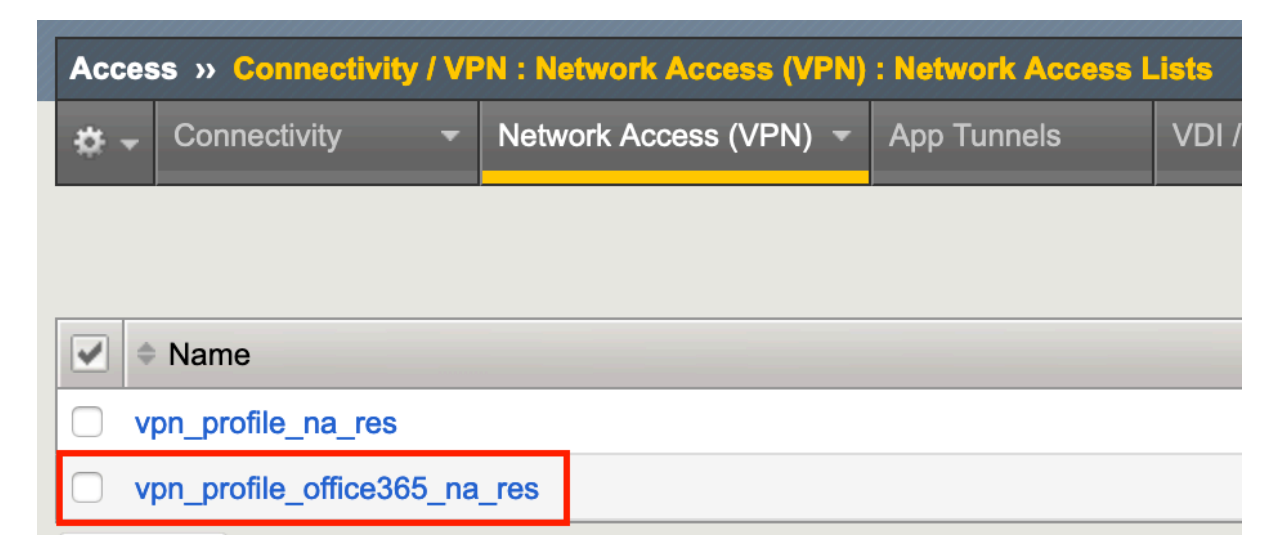

Now the script should look like this:

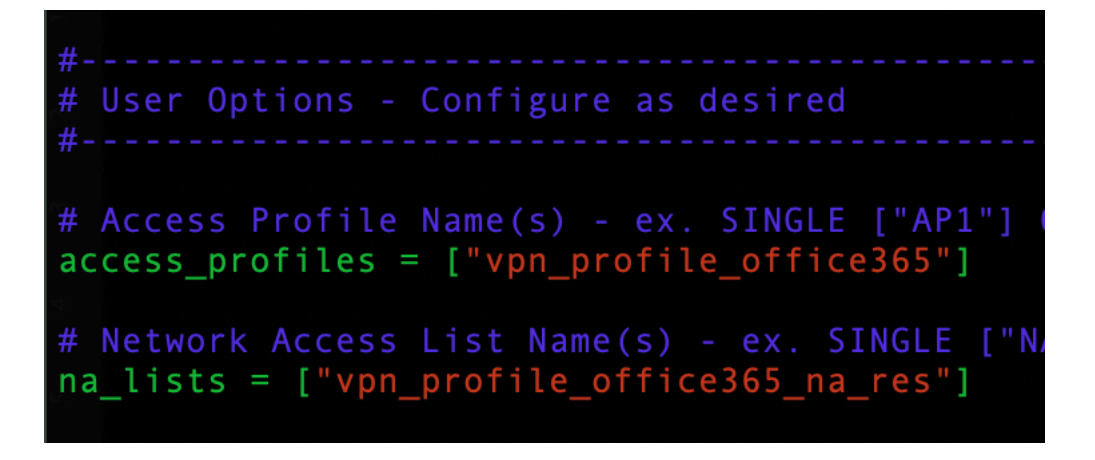

PS: If you have a HA pair, you need repeat the procedure of import the script and edit the file...it's pretty easy.

This step is **ONLY** if you have a HA pair. In the script file, you need to type the **"device\_group\_name"** and change the **ha\_config** from **0 to 1.** 

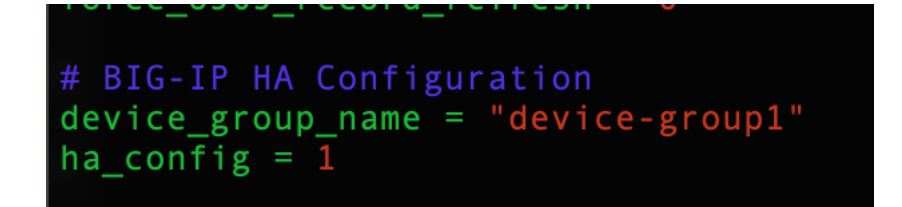

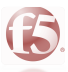

Once you have finished all those steps, now it's time to execute our script:

- Connect through SSH on the BIG-IP;
- PS: If you are using TMSH, go to bash with this command: run util bash
- Command: python /shared/o365/apm\_o365\_update.py

To check if our script was executed with success, take a look at the log file:

Command: cat /var/log/o365\_update

| 2020-03-26 | 22:14:13 | This BIG-IP is standalone or HA ACTIVE. Initiating 0365 update.                           |
|------------|----------|-------------------------------------------------------------------------------------------|
| 2020-03-26 | 22:14:13 | Created GUID file /shared/o365/guid.txt because it did not exist.                         |
| 2020-03-26 | 22:14:13 | Generated a new GUID, and saved it to /shared/o365/guid.txt.                              |
| 2020-03-26 | 22:14:13 | Valid previous VERSION was not found. Wrote dummy value in /shared/o365/o365_version.txt. |
| 2020-03-26 | 22:14:17 | Number of unique ENDPOINTS to import                                                      |
| 2020-03-26 | 22:14:17 | URL: 200                                                                                  |
| 2020-03-26 | 22:14:17 | IPv4 host/net: 79                                                                         |
| 2020-03-26 | 22:14:18 | Completed 0365 URL/IP address update pr <u>o</u> cess.                                    |

You can also check into the Network Access profile.

Navigate to: Access  $\rightarrow$  Connectivity/VPN  $\rightarrow$  Network Access (VPN)  $\rightarrow$  Network Settings

Scroll down until you see the **IPV4 Exclude Address Space.** On this field you will gonna find a list of IP Address recommended by Microsoft from the category "Optimize" by default. This category is what you need to start the main optimization of Office 365 traffic, but if you want to add all categories, the script needs to be update.

|                            | IP Address Mask Add                                                                                                    |
|----------------------------|----------------------------------------------------------------------------------------------------|
| IPV4 Exclude Address Space | 104.146.128.0/255.255.128.0<br>13.107.128.0/255.255.252.0<br>13.107.136.0/255.255.252.0<br>13.107.18.10/255.255.255.254<br>13.107.6.152/255.255.255.254 |
|                            | Edit Delete                                                                                                    |

#### OPTIONAL

Updating the script to get all categories:

- 0 = Optimize only (DEFAULT);
- 1 = Optimize & Allow;
- 2 = Optimize, Allow and Default;

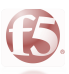

#### Regarding the DNS Exclude Address Space

| DNS Exclude Address Space | DNS<br>Add  |
|---------------------------|-------------|
|                           | Edit Delete |

We didn't add any URL by default following what Microsoft has recommended, but you still have this option to get all URLs by enabling it into the script.

#### **OPTIONAL**

Updating the script to get the URLs of Office 365:

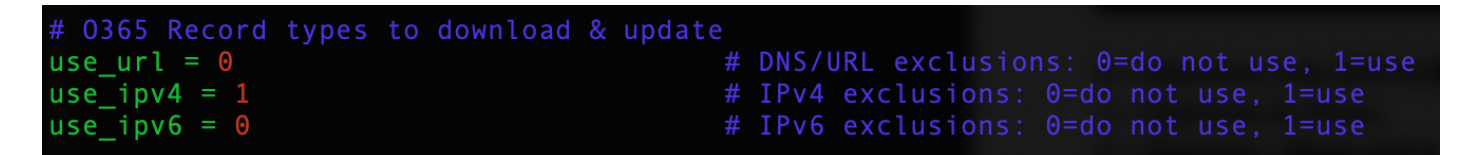

0 = do not use (DEFAULT); 1 = use;

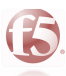

# How do I know if my new config is working?

The answer is: just check the Routing Table on your VPN client.

## First, open your VPN client and click on "View Details"

| BIG-IP E                                                                                                    | dge Client™                                     |                                                        |                               |                                                       | -2       |
|----------------------------------------------------------------------------------------------------|-------------------------------------------------|--------------------------------------------------------|-------------------------------|-------------------------------------------------------|----------|
| 6                                                                                                    | Connection                                      | c <b>ted</b><br>1.10.193<br>1 duration: 00:01:11       |                               | Inbound Traffic<br>0 b/s<br>Outbound Traffic<br>0 b/s |          |
| Connecti                                                                                                    | ion                                             |                                                        |                               | Discoursed                                            |          |
| Establi                                                                                                    | sh a connectio                                  | n and automatically re                                 | connect if you                | ir connection is dropped. Use the                     |          |
| 'Discon                                                                                                    | nect' button to                                 | close your connection                                  | n and disconn                 | ect.                                                  | -        |
|                                                                                                    |                                                 |                                                        |                               |                                                       |          |
| Traffic                                                                                                    |                                                 |                                                        |                               |                                                       |          |
| Traffic                                                                                                    | Inbound: 9.2 Ki                                 | 3 total (0 % compressi                                 | on)                           | Throughput: 0 b/                                      | 's       |
| Traffic<br>100M<br>10M<br>1M                                                                                                    | Inbound: 9.2 Ki                                 | 8 total (0 % compressi                                 | on)                           | Throughput: 0 b/                                      | 's       |
| 100M<br>10M<br>1M<br>100K<br>10K                                                                                                | Inbound: 9.2 Ki                                 | 3 total (0 % compressi                                 | on)                           | Throughput: 0 b/                                      | 's       |
| Traffic<br>100M<br>10M<br>10K<br>10K<br>10K<br>10K<br>10K<br>10K<br>100                                                         | Inbound: 9.2 Ki                                 | 3 total (0 % compressi                                 | on)                           | Throughput: 0 b/                                      | 's       |
| Traffic<br>100M<br>10M<br>10M<br>10K<br>10K<br>10K<br>10K<br>10K<br>10K<br>100<br>1 m<br>100M                                   | Inbound: 9.2 Ki<br>ninute ago                   | 3 total (0 % compressi                                 | on)                           | Throughput: 0 b/                                      | 's<br>nt |
| 100M<br>10M<br>10M<br>10K<br>10K<br>10K<br>100<br>10M<br>10M<br>10M<br>10M<br>10M                                               | Inbound: 9.2 Ki                                 | B total (0 % compressi                                 | on)                           | Throughput: 0 b/                                      | /s       |
| Traffic<br>100M<br>10M<br>10K<br>10K<br>10K<br>10M<br>10M<br>10M<br>10M<br>10M<br>10M<br>10K<br>10K<br>10K                      | Inbound: 9.2 Ki                                 | B total (0 % compressi<br>30                           | on)<br>seconds ago            | Throughput: 0 b/                                      | /s       |
| Traffic<br>100M<br>10M<br>10M<br>10K<br>10K<br>10C<br>10M<br>10M<br>10M<br>10K<br>10K<br>10K<br>10K<br>10K<br>10K<br>10K<br>10K | Inbound: 9.2 Ki<br>minute ago<br>Outbound: 67.5 | 3 total (0 % compressi<br>30<br>5 KB total (0 % compre | on)<br>seconds ago<br>sssion) | Throughput: 0 b/<br>Currer                            | /s<br>nt |

# Now let's check the Routing Table:

| Connection Details         Statistics         Notifications         Routing Table         IP Configuration         M           Active Routes:         Network Destination         Netmask         Gateway         0.0.0.0         10.1.10.240           10.1.10.0         255.255.255.0         0n-link         0.1.10.240         0.1.10.255         255.255.255           10.1.10.193         255.255.255.255         0n-link         0.1.10.205         255.255.255         0.0.1ink           10.1.10.205         255.255.255.255         0.0.1ink         0.1.20.221         255.255.255         0.0.1ink           10.1.20.221         255.255.255.255         0.0.1ink         0.1.20.240         0.1.10.240           13.107.6152         255.255.255.255         0.0.1ink         0.1.20.240         0.1.10.240           13.107.18.10         255.255.255.255         0.0.1.10.240         0.1.10.240         0.1.10.240           13.107.136.0         255.255.255.250         0.0.1.10.240         0.960.0         255.255.250.0         0.0.1.10.240           40.960.0         255.255.255.0         0.0.1.10.240         0.52.100.0         0.55.255.250.0         0.0.1.10.240           52.100.0         255.255.250.0         0.0.1.10.240         52.120.0         255.255.128.0         0.0.1.10.240         52.12                                                                                                    |    | Details            |            |               |             |                     |
|----------------------------------------------------------------------------------------------------|----|--------------------|------------|---------------|-------------|---------------------|
| Active Routes:<br>Network Destination Netmask Gateway<br>0.0.0.0 0.0.0.0 10.1.10.240<br>10.1.10.0 255.255.255 0.00-1ink<br>10.1.10.193 255.255.255 0.00-1ink<br>10.1.10.205 255.255.255 0.00-1ink<br>10.1.20.0 255.255.255 0.00-1ink<br>10.1.20.221 255.255.255 0.00-1ink<br>10.1.20.221 255.255.255 0.00-1ink<br>13.107.6.152 255.255.255 0.00-1ink<br>13.107.6.152 255.255.255 0.00-1ink<br>13.107.18.10 255.255.255 0.00-1ink<br>13.107.128.0 255.255.254 10.1.10.240<br>13.107.128.0 255.255.252 0.00.1.10.240<br>13.107.128.0 255.255.252 0.00.1.10.240<br>13.107.136.0 255.255.252.0 10.1.10.240<br>13.107.136.0 255.255.254 0.00.1.10.240<br>40.96.0.0 255.255.254.00 10.1.10.240<br>40.96.0.0 255.255.254.00 10.1.10.240<br>40.104.0.0 255.255.254.00 10.1.10.240<br>40.108.128.0 255.255.254.00 10.1.10.240<br>52.104.0.0 255.255.252.00 10.1.10.240<br>52.112.0.0 255.255.250.00 10.1.10.240<br>52.120.00 255.255.250.00 10.1.10.240<br>104.146.128.0 255.255.250.00 10.1.10.240<br>107.0.00 255.255.250.00 10.1.10.240<br>107.0.00 255.255.250.00 10.1.10.240<br>104.146.128.0 255.255.128.0 10.1.10.240<br>107.0.00 255.255.00 10.1.10.240<br>107.0.00 255.255.00 10.1.10.240<br>107.0.00 255.255.00 10.1.10.240<br>107.0.00 255.255.00 10.1.10.240<br>107.0.00 255.255.00 10.1.10.240<br>107.0.00 255.255.00 10.1.10.240<br>107.0.00 255.255.00 10.1.10.240<br>107.0.00 255.255.00 10.1.10.240<br>107.0.00 255.255.00 10.1.10.240<br>107.0.00 255.255.250 0.00 10.1.10.240<br>107.0.00 255.255.250 0.00 10.1.10.240<br>107.0.00 255.255.250 0.00 10.1.10.240<br>107.0.00 255.255.250 0.00 10.1.10.240<br>107.0.00 255.255.255.250 0.00 10.1.10.240<br>107.0.00 255.255.255.250 0.00 10.1.10.240<br>107.0.00 255.255.255.250 0.00 10.1.10.240<br>107.0.00 255.255.255.250 0.00 10.1.10.240<br>107.0.00 255.255.00 0.00 10.1.10.240<br>107.0.00 255.255.00 0.00 10.1.10.240<br>107.0.00 255.255.00 0.00 10.1.10.240<br>107.0.00 255.255.00 0.00 10.1.10.240<br>107.0.00 255.255.00 0.00 10.1.10.240<br>107.0.00 255.255.00 0.00 10.1.10.240<br>107.0.00 255.255.00 0.00 10.1.10.240<br>107.0.00 255.255.00 0.00 10.1.10.240<br>107.000 255.255.00 0.00 10.1.10.240<br>107.000 255.255.255.128.0 0.00 10.1.10.240<br>107.000 255.2 | C  | Connection Details | Statistics | Notifications | Routing Tab | le IP Configuration |
| Network Destination         Netmask         Gateway           0.0.0.0         0.0.0.0         10.1.10.240           10.1.10.193         255.255.255         0n-1ink           10.1.10.205         255.255.255         0n-1ink           10.1.10.205         255.255.255         0n-1ink           10.1.10.205         255.255.255         0n-1ink           10.1.20.0         255.255.255         0n-1ink           10.1.20.21         255.255.255         0n-1ink           10.1.20.255         255.255.255         0n-1ink           10.1.20.255         255.255.255         0n-1ink           10.1.20.255         255.255.255         0n-1ink           10.1.20.255         255.255.255         0n-1ink           13.107.64.0         255.255.255         0n-1ink           13.107.18.10         255.255.252.0         10.1.10.240           13.107.136.0         255.255.252.0         10.1.10.240           23.103.160.0         255.255.255.250         10.1.10.240           40.96.0.0         255.255.255.128.0         10.1.10.240           40.104.0.0         255.255.255.128.0         10.1.10.240           40.108.128.0         255.255.250.0         10.1.10.240           52.104.0.0         255.252.0.0 </td <td>L</td> <td>Active Routes</td> <td>:</td> <td></td> <td></td> <td></td>                                                                                                    | L  | Active Routes      | :          |               |             |                     |
| 0.0.0.0         0.0.0.0         10.1.10.240           10.1.10.193         255.255.255.0         0n-1ink           10.1.10.193         255.255.255.255         0n-1ink           10.1.10.205         255.255.255         0n-1ink           10.1.10.205         255.255.255         0n-1ink           10.1.20.0         255.255.255         0n-1ink           10.1.20.221         255.255.255         0n-1ink           10.1.20.255         255.255.255         0n-1ink           10.1.20.255         255.255.255         0n-1ink           10.1.20.255         255.255.255         0n-1ink           10.1.20.255         255.255.255         0n-1ink           10.1.20.255         255.255.255         0n-1ink           13.107.64.0         255.255.255         0n-1ink           13.107.128.0         255.255.252.0         10.1.10.240           13.107.136.0         255.255.252.0         10.1.10.240           40.104.0.0         255.255.255.128.0         10.1.10.240           40.104.0.0         255.255.255.128.0         10.1.10.240           52.104.0.0         255.255.252.0.0         10.1.10.240           52.104.0.0         255.255.252.0.0         10.1.10.240           52.104.0.0         255.255.252                                                                                                    |    | Network Desti      | nation     | Neti          | nask        | Gateway             |
| 10.1.10.0         255.255.255.0         On-link           10.1.10.193         255.255.255         On-link           10.1.10.205         255.255.255         On-link           10.1.10.205         255.255.255         On-link           10.1.20.0         255.255.255         On-link           10.1.20.221         255.255.255         On-link           10.1.20.225         255.255.255         On-link           10.1.20.255         255.255.255         On-link           10.1.20.255         255.255.255         On-link           10.1.20.255         255.255.255         On-link           10.1.20.255         255.255.255         On-link           10.1.20.255         255.255.255         On-link           13.107.64.0         255.255.255.254         10.1.10.240           13.107.128.0         255.255.252.0         10.1.10.240           13.107.136.0         255.255.252.0         10.1.10.240           40.96.0.0         255.255.254.0         10.1.10.240           40.104.0.0         255.255.252.0         10.1.10.240           40.108.128.0         255.255.252.0         10.1.10.240           52.96.0.0         255.252.0         10.1.10.240           52.104.0.0         255.252.0                                                                                                    | 11 | 0.0                | .0.0       | 0.0           | .0.0        | 10.1.10.240         |
| 10.1.10.193         255.255.255         On-11nk           10.1.10.205         255.255.255         On-11nk           10.1.10.205         255.255.255         On-11nk           10.1.20.0         255.255.255         On-11nk           10.1.20.221         255.255.255         On-11nk           10.1.20.221         255.255.255         On-11nk           10.1.20.221         255.255.255         On-11nk           10.1.20.255         255.255.255         On-11nk           10.1.20.255         255.255.255         On-11nk           10.1.20.255         255.255.255         On-11nk           10.1.20.255         255.255.255         On-11nk           10.1.20.255         255.255.255         On-11nk           13.107.6152         255.255.255.254         10.1.10.240           13.107.128.0         255.255.252.0         10.1.10.240           13.107.136.0         255.255.252.0         10.1.10.240           40.96.0.0         255.255.254.0         10.1.10.240           40.104.0.0         255.255.252.0         10.1.10.240           52.104.0.0         255.252.0.0         10.1.10.240           52.104.0.0         255.252.0.0         10.1.10.240           52.112.0.0         255.252.0.0                                                                                                    | 11 | 10.1.              | 10.0       | 255.255.2     | 55.0        | On-link             |
| 10.1.10.205         255.255.255         0n-11nk           10.1.20.255         255.255.255         0n-11nk           10.1.20.0         255.255.255         0n-11nk           10.1.20.21         255.255.255         0n-11nk           10.1.20.221         255.255.255         0n-11nk           10.1.20.225         255.255.255         0n-11nk           11.107.6152         255.255.255         0n-11nk           13.107.6152         255.255.255         0n-11nk           13.107.6152         255.255.255         0n-11nk           13.107.6152         255.255.255         0n-11nk           13.107.6160         255.255.255         0n-110.240           13.107.128.0         255.255.252.0         10.1.10.240           13.107.136.0         255.255.252.0         10.1.10.240           40.96.0.0         255.255.254.0         10.1.10.240           40.104.0.0         255.255.128.0         10.1.10.240           40.108.128.0         255.255.252.0         10.1.10.240           52.104.0.0         255.252.0.0         10.1.10.240           52.112.0.0         255.252.0.0         10.1.10.240           52.112.0.0         255.252.0.0         10.1.10.240           52.120.0.0         255.252.0.0                                                                                                    |    | 10.1.10            | .193 25    | 5.255.255     | 255         | On-link             |
| 10.1.10.255         255.255.255.255         0n-link           10.1.20.0         255.255.255.0         0n-link           10.1.20.221         255.255.255.255         0n-link           10.1.20.255         255.255.255.255         0n-link           13.107.6.152         255.255.255.254         10.1.10.240           13.107.18.10         255.255.255.254         10.1.10.240           13.107.128.0         255.255.255.250         10.1.10.240           13.107.136.0         255.255.254.0         10.1.10.240           13.107.136.0         255.255.254.0         10.1.10.240           23.103.160.0         255.255.254.0         10.1.10.240           40.96.0.0         255.255.254.0         10.1.10.240           40.104.0.0         255.255.254.0         10.1.10.240           52.96.0.0         255.255.252.0         10.1.10.240           52.112.0.0         255.255.252.0         10.1.10.240           52.112.0.0         255.252.0         10.1.10.240           52.112.0.0         255.252.0         10.1.10.240           52.112.0.0         255.252.0         10.1.10.240           52.120.0         255.255.128.0         10.1.10.240           52.120.0         255.255.128.0         10.1.10.240 <t< td=""><td>11</td><td>10.1.10</td><td>.205 25</td><td>5.255.255</td><td>255</td><td>On-link</td></t<>                                                                                                    | 11 | 10.1.10            | .205 25    | 5.255.255     | 255         | On-link             |
| 10.120.20         255.255.255.255         On-link           10.120.221         255.255.255.255         On-link           13.107.6.152         255.255.255.254         10.1.10.240           13.107.64.0         255.255.255.254         10.1.10.240           13.107.18.10         255.255.255.254         10.1.10.240           13.107.18.0         255.255.252.0         10.1.10.240           13.107.136.0         255.255.252.0         10.1.10.240           23.103.160.0         255.255.254.0         10.1.10.240           40.96.0.0         255.255.254.0         10.1.10.240           40.96.0.0         255.255.252.0         10.1.10.240           40.104.0.0         255.255.252.0         10.1.10.240           52.96.0.0         255.255.252.0         10.1.10.240           52.102.0.0         255.252.0.0         10.1.10.240           52.112.0.0         255.252.0.0         10.1.10.240           52.112.0.0         255.252.0.0         10.1.10.240           52.112.0.0         255.252.0.0         10.1.10.240           52.120.0.0         255.252.0.0         10.1.10.240           104.146.128.0         255.255.128.0         10.1.10.240           104.146.128.0         255.255.128.0         10.1.10.240 <tr< td=""><td>11</td><td>10.1.10</td><td>20 0</td><td>255.255.255</td><td>255</td><td>On-link</td></tr<>                                                                                                    | 11 | 10.1.10            | 20 0       | 255.255.255   | 255         | On-link             |
| 10.1.20.255         255.255.255.255         on-link           13.107.6.152         255.255.255.254         10.1.10.240           13.107.18.10         255.255.255.254         10.1.10.240           13.107.18.0         255.255.252.0         10.1.10.240           13.107.18.0         255.255.252.0         10.1.10.240           13.107.136.0         255.255.252.0         10.1.10.240           13.107.136.0         255.255.252.0         10.1.10.240           23.103.160.0         255.255.240.0         10.1.10.240           40.96.0.0         255.255.128.0         10.1.10.240           40.104.0.0         255.255.128.0         10.1.10.240           40.108.128.0         255.255.252.0         10.1.10.240           52.96.0.0         255.252.0.0         10.1.10.240           52.104.0.0         255.252.0.0         10.1.10.240           52.112.0.0         255.252.0.0         10.1.10.240           52.120.0         255.252.0.0         10.1.10.240           52.120.0         255.252.0.0         10.1.10.240           52.120.0         255.252.0.0         10.1.10.240           104.146.128.0         255.255.128.0         10.1.10.240           127.0.0.0         255.255.128.0         10.1.10.240                                                                                                    | 11 | 10.1.20            | 20.0       | 5.255.255     | 255         | On-link             |
| $\begin{array}{c ccccccccccccccccccccccccccccccccccc$                                                                                                    |    | 10.1.20            | .255 25    | 5.255.255     | 255         | On-link             |
| $\begin{array}{ c c c c c c c c c c c c c c c c c c c$                                                                                                    | 11 | 13.107.6           | .152 25    | 5.255.255     | 254         | 10.1.10.240         |
| $\begin{array}{c ccccccccccccccccccccccccccccccccccc$                                                                                                    | 11 | 13.107.1           | 8.10 25    | 5.255.255     | 254         | 10.1.10.240         |
| 13.107.128.0         255.255.252.0         10.1.10.240           13.107.136.0         255.255.252.0         10.1.10.240           23.103.160.0         255.255.240.0         10.1.10.240           40.96.0.0         255.248.0.0         10.1.10.240           40.104.0.0         255.255.128.0         10.1.10.240           40.108.128.0         255.255.128.0         10.1.10.240           52.96.0.0         255.252.0.0         10.1.10.240           52.104.0.0         255.252.0.0         10.1.10.240           52.120.0         255.252.0.0         10.1.10.240           52.120.0         255.252.0.0         10.1.10.240           52.120.0         255.252.0.0         10.1.10.240           52.120.0         255.252.0.0         10.1.10.240           52.120.0         255.252.0.0         10.1.10.240           104.146.128.0         255.255.128.0         10.1.10.240           127.0.0.0         255.255.128.0         10.1.10.240           127.0.0.0         255.255.128.0         10.1.10.240           127.0.0.0         255.255.128.0         10.1.10.240                                                                                                    | 11 | 13.107.            | 64.0       | 255.255.1     | 92.0        | 10.1.10.240         |
| 13.107.136.0         255.255.252.0         10.1.10.240           23.103.160.0         255.255.240.0         10.1.10.240           40.96.0.0         255.254.0.0         10.1.10.240           40.104.0.0         255.254.0.0         10.1.10.240           40.108.128.0         255.255.128.0         10.1.10.240           52.96.0.0         255.252.0.0         10.1.10.240           52.104.0.0         255.252.0.0         10.1.10.240           52.112.0.0         255.252.0.0         10.1.10.240           52.120.0         255.252.0.0         10.1.10.240           52.120.0         255.252.0.0         10.1.10.240           52.120.0         255.252.0.0         10.1.10.240           104.146.128.0         255.255.128.0         10.1.10.240           127.0.0.0         255.255.128.0         10.1.10.240           127.0.0.0         255.255.128.0         10.1.10.240           127.0.0.0         255.255.128.0         10.1.10.240                                                                                                    | 11 | 13.107.1           | 28.0       | 255.255.2     | 52.0        | 10.1.10.240         |
| 23.103.160.0         255.255.240.0         10.1.10.240           40.96.0.0         255.254.0.0         10.1.10.240           40.104.0.0         255.255.128.0         10.1.10.240           40.108.128.0         255.255.128.0         10.1.10.240           52.96.0.0         255.252.0.0         10.1.10.240           52.104.0.0         255.252.0.0         10.1.10.240           52.112.0.0         255.252.0.0         10.1.10.240           52.120.0         255.252.0.0         10.1.10.240           52.120.0         255.252.0.0         10.1.10.240           104.146.128.0         255.255.128.0         10.1.10.240           127.0.0.0         255.255.128.0         10.1.10.240           127.0.0.0         255.255.128.0         10.1.10.240           127.0.0.0         255.255.128.0         10.1.10.240                                                                                                    | 11 | 13.107.1           | 36.0       | 255.255.2     | 2.0         | 10.1.10.240         |
| 40.96.0.0         255.248.0.0         10.1.10.240           40.104.0.0         255.254.0.0         10.1.10.240           40.108.128.0         255.255.128.0         10.1.10.240           52.96.0.0         255.252.0.0         10.1.10.240           52.104.0.0         255.252.0.0         10.1.10.240           52.112.0.0         255.252.0.0         10.1.10.240           52.120.0         255.252.0.0         10.1.10.240           104.146.128.0         255.255.128.0         10.1.10.240           104.146.128.0         255.255.128.0         10.1.10.240           127.0.0.0         255.255.128.0         10.1.10.240           127.0.0.0         255.255.0.0.0         0n-11nk                                                                                                    | 11 | 23.103.1           | 60.0       | 255.255.2     | 10.0        | 10.1.10.240         |
| 40.108.128.0         255.255.128.0         10.1.10.240           52.96.0.0         255.252.0.0         10.1.10.240           52.104.0.0         255.252.0.0         10.1.10.240           52.112.0.0         255.252.0.0         10.1.10.240           52.120.0.0         255.252.0.0         10.1.10.240           52.120.0.0         255.252.0.0         10.1.10.240           104.146.128.0         255.255.128.0         10.1.10.240           104.146.128.0         255.255.128.0         10.1.10.240           107.0.0         255.255.128.0         10.1.10.240           127.0.0.0         255.255.128.0         10.1.10.240                                                                                                    | 11 | 40.96              | .0.0       | 255.248       | 0.0         | 10.1.10.240         |
| 52.96.00         255.252.00         10.1.10.240           52.104.0.0         255.252.0.0         10.1.10.240           52.112.0.0         255.252.0.0         10.1.10.240           52.120.0.0         255.252.0.0         10.1.10.240           104.146.128.0         255.255.128.0         10.1.10.240           127.0.0.0         255.255.128.0         10.1.10.240           127.0.0.0         255.255.128.0         10.1.10.240                                                                                                    | 11 | 40.104             | 28.0       | 255,254       | 28.0        | 10 1 10 240         |
| 52.104.0.0         255.252.0.0         10.1.10.240           52.112.0.0         255.252.0.0         10.1.10.240           52.120.0.0         255.252.0.0         10.1.10.240           104.146.128.0         255.255.128.0         10.1.10.240           127.0.0.0         255.255.128.0         10.1.10.240           127.0.0.0         255.00.00         0n-link                                                                                                    | 11 | 52.96              | .0.0       | 255.252       | 0.0         | 10.1.10.240         |
| 52.112.0.0 255.252.0.0 10.1.10.240<br>52.120.0.0 255.252.0.0 10.1.10.240<br>104.146.128.0 255.255.128.0 10.1.10.240<br>127.0.0.0 255.0.0.0 0n-11nk                                                                                                    |    | 52.104             | .0.0       | 255.252       | 0.0         | 10.1.10.240         |
| 52.120.0.0 255.252.0.0 10.1.10.240<br>104.146.128.0 255.255.128.0 10.1.10.240<br>127.0.0.0 255.0.0.0 0n-link                                                                                                    |    | 52.112             | .0.0       | 255.252       | 0.0         | 10.1.10.240         |
| 104.146.128.0 255.255.128.0 10.1.10.240<br>127.0.0.0 255.0.0.0 0n-link                                                                                                    |    | 52.120             | .0.0       | 255.252       | 0.0         | 10.1.10.240         |
| 127.0.0.0 255.0.0.0 On-11nk                                                                                                    |    | 104.146.1          | 28.0       | 255.255.1     | 28.0        | 10.1.10.240         |
|                                                                                                    |    | 127.0              | .0.0       | 255.0         | .0.0        | On-link             |

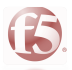

If you want to keep your base of URLs and IPs updated, you can create an **iCall.** This script executes the apm\_o365\_update.py script when it is called by an iCall handler, which we will create in the next step. Ensure the correct path to the script is referenced, in case defaults were not used.

- Connect through SSH on the BIG-IP;
- PS: If you are using TMSH, go to bash with this command: **run util bash**

## • Command: tmsh create sys icall script o365\_update\_script definition { catch { exec python

### /shared/o365/apm\_o365\_update.py } }

Now we need to create an **iCall handler**. This handler will run at the configured interval and will execute the iCall script, which in turn executes the apm\_o365\_update.py Python script. A few examples of periodic handlers are given, choose (and adapt) the one that suits your needs best.

Example: Run once every 60 minutes (3600 seconds), starting now:

# Command: tmsh create sys icall handler periodic o365\_update\_handler script o365\_update\_script interval 3600

Example: Run once every 24 hours (86400 seconds), starting on March 24, 2020 at 03:00:

# • Command: tmsh create sys icall handler periodic o365\_update\_handler script o365\_update\_script interval 86400 first-occurrence 2020-03-24:03:00:00

Once you have finished, don't forget to save the config:

#### • Command: tmsh save sys config

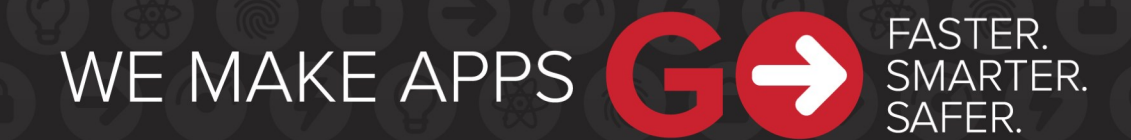

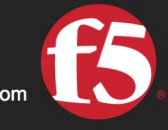

F5 Networks, Inc. | f5.com

US Headquarters: 401 Elliott Ave W, Seattle, WA 98119 | 888-882-4447 // Americas: info@f5.com // Asia-Pacific: apacinfo@f5.com // Europe/Middle East/Africa: emeainfo@f5.com // Japan: f5j-info@f5.com @2017 F5 Networks, Inc. All rights reserved. F5, F5 Networks, and the F5 logo are trademarks of F5 Networks, Inc. in the U.S. and in certain other countries. Other F5 trademarks are identified at f5.com. Any other products, services, or company names referenced herein may be trademarks of their respective owners with no endorsement or affiliation, express or implied, claimed by F5. These training materials and documentation are F5 Confidential Information and are solbect to the F5 Networks Reseller Agreement. You may not share these training materials and documentation with any third party without the express written permission of F5.